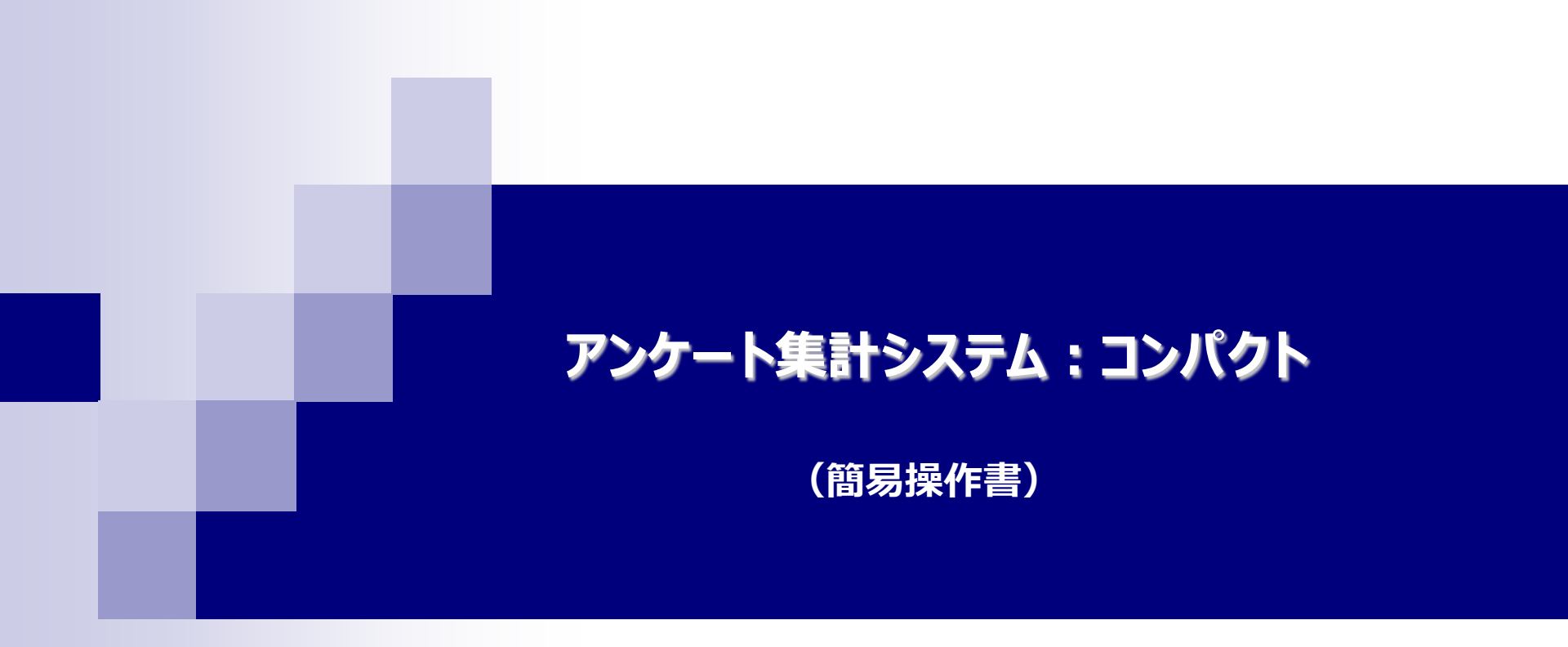

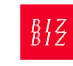

アンケート集計システム:コンパクトは・・

お客様が事前にPowerPointで作成した『問題画面』をPCに取り込んでご利用いただきます。 ※アンケート集計システム:コンパクトのアプリケーションソフトを使用して『問題』作成は可能ですが、 問題作成をよりスムーズにする、PPTの使用を推奨しております。

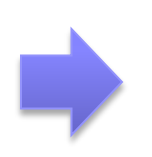

PowerPoint Ver.2003で作成した『問題画面』でないと、 システムエラーを起こしてしまいますので、予めご留意ください。 ※本システムは PowerPoint Ver.2007, PowerPoint Ver.2010 では起動しません。

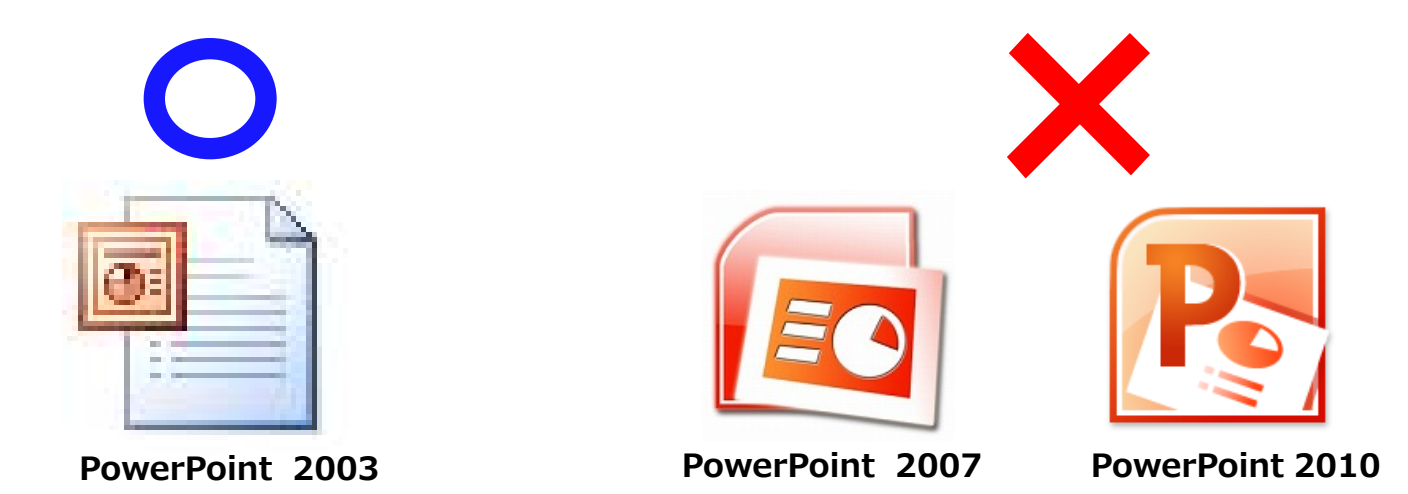

# ■ P4 ··············· <u>1. 機材の内容 / 赤外線レシーバーの設置方法</u>

- P5 P6 ······ <u>2. クラスの設定</u>
- P7 P8 ······· <u>3. PowerPointを用いての問題の設定</u>
- P9 P11 ······ <u>4. 実際に出題する</u>
- P12 P13 ····· <u>5. 解答の分析</u>

# 1. 機材の内容 / 赤外線レシーバーの設置方法

■ パッケージ:アンケート集計システム[コンパクト]をご使用いただく上で必要になる機材になります。

◇赤外線レシーバー / USBケーブル◇

◇アンケート集計システム[コンパクト] インストール済みのwindowsパソコン◇

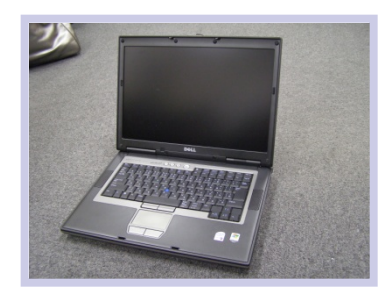

※PPT2003で正常にご利用いただけます (PPT2007,PPT2010では正常に起動しません)

◇講師用リモコン / 回答者用リモコン◇

#### 回答者用リモコン

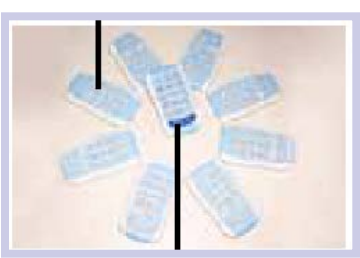

講師用リモコン

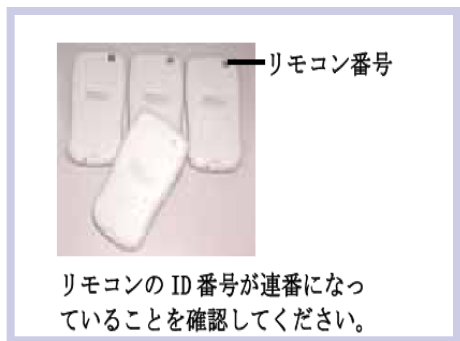

# ※**要注**意

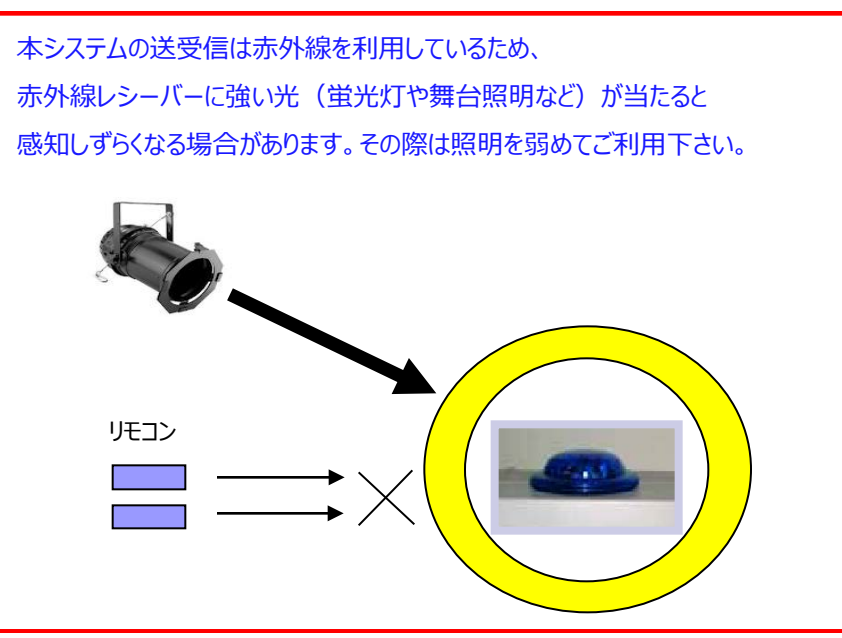

■ 赤外線レシーバーの設置方法

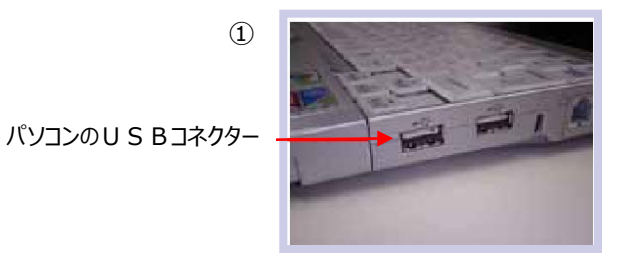

#### 赤外線レシーバーとパソコンを付属のUSBケーブで接続します。

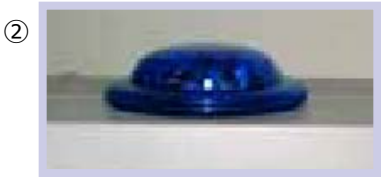

赤外線レシーバーは回答者から見えやすいよう、 少し高い所等に設置してください。

# 2-1. クラスの設定

 アンケート集計システム[コンパクト]を使い始める前に、システムが必ず履歴を保存できるよう セミナー概要及び回答者の人数(リモコンの数)の設定をする必要があります。

※通常はお客様のご利用に併せて、事前にクラス設定させて頂いております(担当にご確認ください)

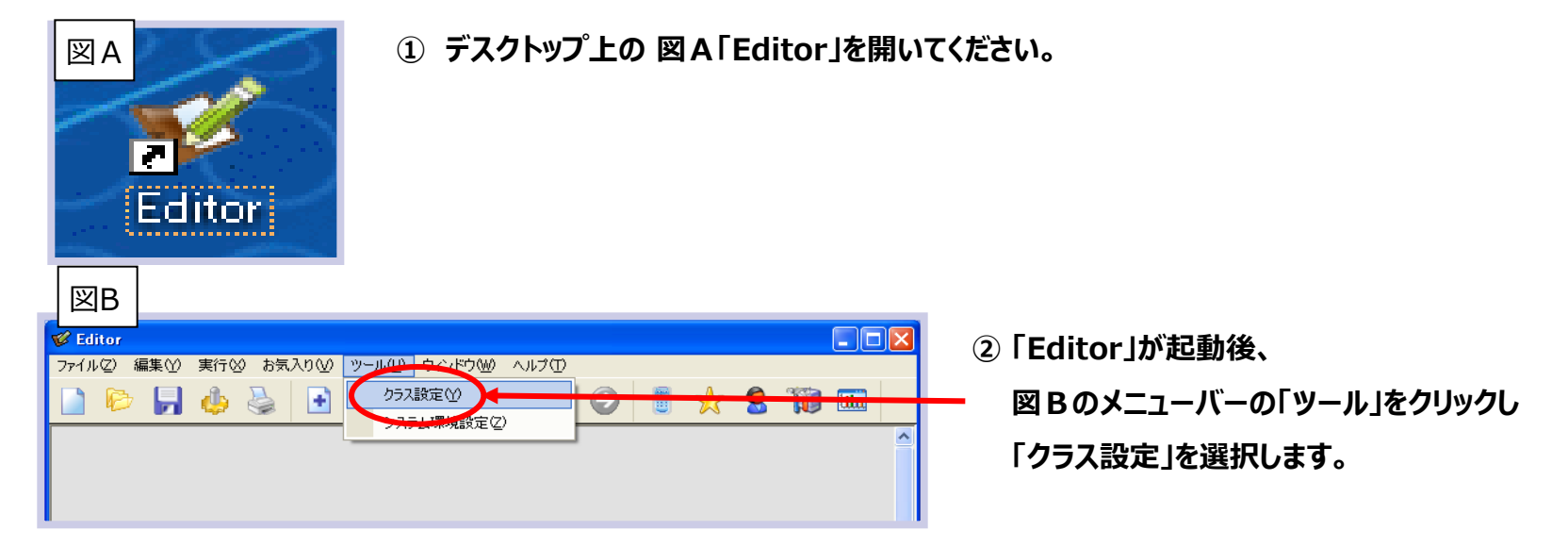

| <b>2</b>     | 年度       | 学年 | 1 3 | 052 | 生徒一            | N.   |        |            |       |       |        |      |   |
|--------------|----------|----|-----|-----|----------------|------|--------|------------|-------|-------|--------|------|---|
| 新しいクラス       | \$ 2007  | 1  | 3   |     | 8 <b>9</b> \$1 | い生徒  | 学生徒の削減 | <b>1</b> 0 | レーブ分け |       |        |      |   |
| 8            |          |    |     |     | 番号             | -    | 名前     | 11:51      | グルーフ  | グループ名 | リモコンID | 1    |   |
| クラス剤・影響      |          |    |     |     | 1              | 生徒1  |        | 女性         | 1     | グルーフリ | 1      | ID1  |   |
| 87           |          |    |     |     | 2              | 生徒2  |        | 男性         | 1     | グループ1 | 2      | 102  |   |
| 92012/5-1    |          |    |     |     | 3              | 生徒3  |        | 女性         | 1     | グループ1 | 3      | ID3  |   |
| 200          |          |    |     |     | 4              | 生徒4  |        | 男性         | 1     | グループ1 | 4      | ID4  |   |
|              |          |    |     |     | 5              | 生徒6  |        | 女性         | 1     | グループ1 | 5      | ID6  |   |
| 2001028-1    |          |    |     |     | 6              | 生徒6  |        | 男性         | 1     | グループ1 | 6      | ID6  |   |
|              |          |    |     |     | 7              | 生徒7  |        | 女性         | 1     | グループ1 | 7      | ID7  |   |
| BELL VELCE   |          |    |     |     | 8              | 生徒8  |        | 男性         | 1     | グループ1 | 8      | ID8  |   |
| -            |          |    |     |     | 9              | 生徒9  |        | 女性         | 1     | グループ1 | 9      | ID9  | 1 |
|              |          |    |     |     | 10             | 生徒10 |        | 男性         | 1     | グループ1 | 10     | ID10 |   |
| 元主00-10      |          |    |     |     | 11             | 生徒11 |        | 女性         | 1     | グループ1 | 11     | ID11 |   |
| 2            |          |    |     |     | 12             | 生徒12 |        | 男性         | 1     | グループ1 | 12     | ID12 |   |
| 用リモコンの設定     |          |    |     |     | 13             | 生徒13 |        | 女性         | 1     | グループ1 | 13     | ID13 |   |
| (1)          |          |    |     |     | 14             | 生徒14 |        | 男性         | 1     | グループ1 | 14     | ID14 |   |
| IT-PLAN ARRO |          |    |     |     | 15             | 生徒15 |        | 女性         | 1     | グループ1 | 15     | ID15 |   |
| 1-232 000    |          |    |     |     | 16             | 生徒16 |        | 男性         | 1     | グループ1 | 16     | ID16 |   |
| 1            |          |    |     |     | 17             | 生徒17 |        | 女性         | 1     | グループ1 | 17     | 1017 |   |
| 間じる          |          |    |     |     | 18             | 生徒18 |        | 男性         | 1     | グループ1 | 18     | ID18 |   |
|              | 生徒数      | 51 |     |     | 19             | 生徒19 |        | 女性         | 1     | グループ1 | 19     | ID19 |   |
|              | 71728    | 1  |     |     | 20             | 生徒20 |        | 男性         | 1     | グループ1 | 20     | ID20 |   |
|              | V/V 2304 | -  | -   |     | 21             | 生徒21 |        | 女性         | 1     | グループ1 | 21     | ID21 | - |

③「クラスの設定」を選択すると
図 C のウインドウが開きます。

# 2-2. クラスの設定

⊠C

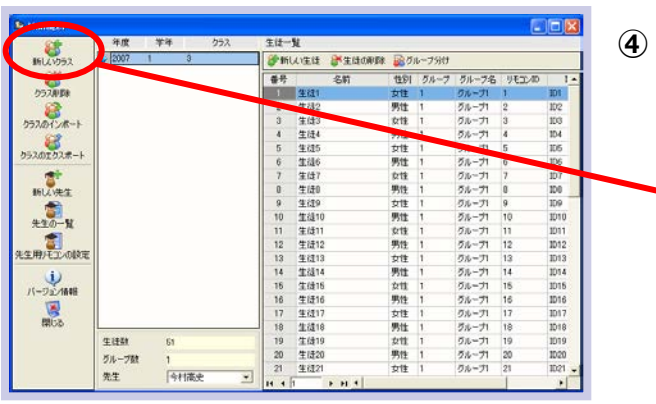

④ 図Cより図Dの「新しいクラス」を選択します。

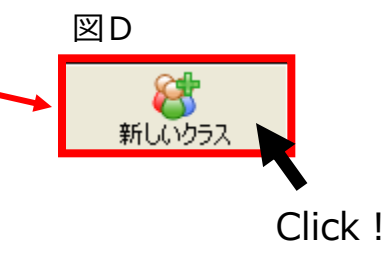

図E

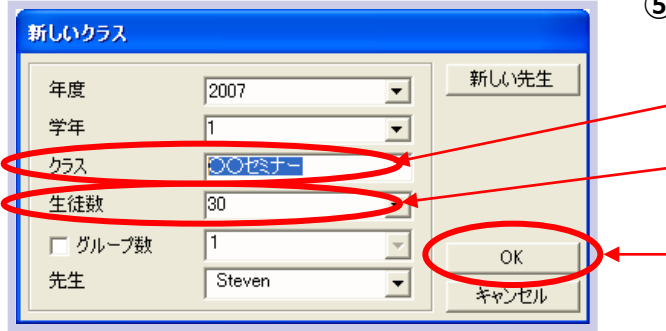

⑤ 「新しいクラス(図D)」をクリックすると「図 E」のウインドウが開きます。

~クラスの欄にセミナータイトルを記入します。

生徒数の欄に回答者数(リモコンの使用数/10個単位)を入力します。 ※その他の欄は入力の必要はございません。

-記入が終わったらOKを選択します。

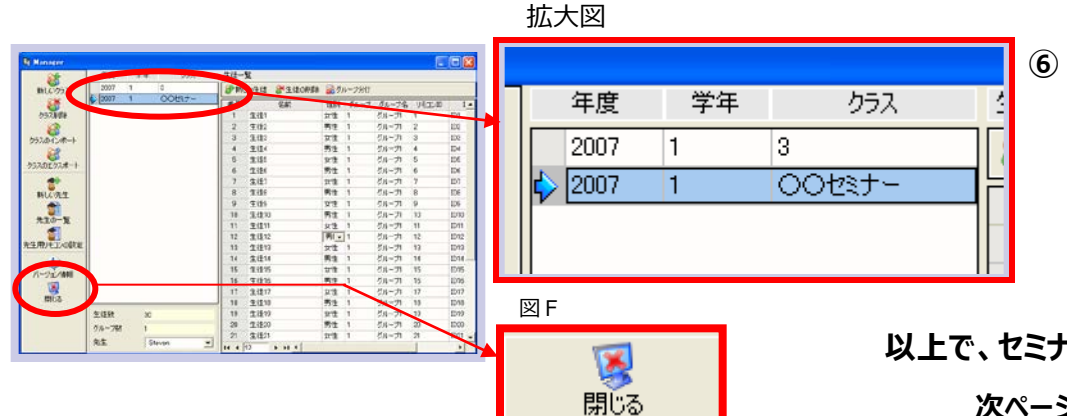

⑥ 図 C のウインドウの中に⑤で設定したセミナー名が 表示されます。

セミナー名を確認しましたら、 図Fの「閉じる」を選択し「Editor」を終了させて下さい。

以上で、セミナー名、回答者数(リモコンの使用数)の設定は終了です。 次ページょり、「問題の設定方法」になります。

### **3-1.** PowerPointを用いての問題の設定

■ まず初めにお客様のPPTデータを、ご用意頂いたCD-RもしくはUSBメモリなどからデスクトップへコピーをして下さい。

⊠A ① 事前にPPTで作成した『問題』及び『解答』画面のデータを開いてください。 (2) 歳後回 美州(4) 祥入の 貴氏(0) ジール(1) Kala 5 K III - Crancel 2 4 1 B ... 1 1 10 00 + (2) 2 Ann -11 - . . . . . . . . . . . . . . . 図B 図Bの〇内のアイコンをクリックしてください。 問題.1 る制度であり、将来のまたは一時会の要 取録は運用次第で異なります。 自己責任で運用した結果、資産が目近りし てしまったら特別な保証や保護策が受けら 1.運営管理機関より受けられる 2. 動務先の会社より受けられる 3. Bitchisu Click! . ENG-CHIN -----0 0 0 0 図A (アイコンクリック後) 図C-1 図 Bをクリックすると、図C-1のウインドウが表示されます。 (2) X 🔍 選択肢と解答の設定 問題1 選択肢 ・設問に対しての選択肢の数の選択(図C-2を参照) **-**解答 0 -・正解の番号の選択(図C-3を参照) 点数 Ŧ 運営管理機関より照けられる ※アンケートなどの場合「解答」の欄には「0(ゼロ)」を 動務先の会社より受けられる 選択してください。 3. 夏けられない

#### 記入が終わったら「OK」を選択してください。

図C-2

12527

-----

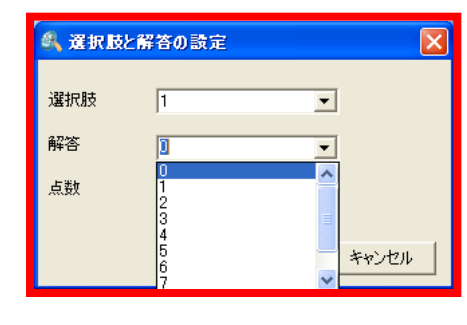

OK.

2 キャンセル

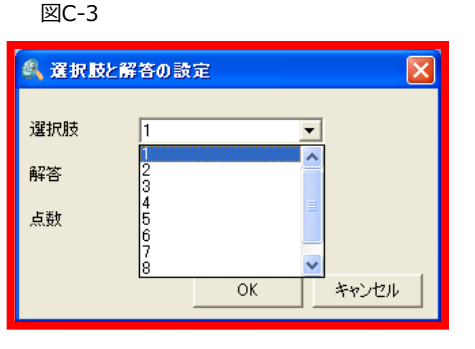

#### ③全ての問題画面において②の手順にて選択肢数や正解番号などを入力します。 また解答画面(図D)を表示させる場合は問題画面の次のスライドに入れると解答者にわかりやすい表示になります。

※解答画面は、特に設定をする必要はありません。

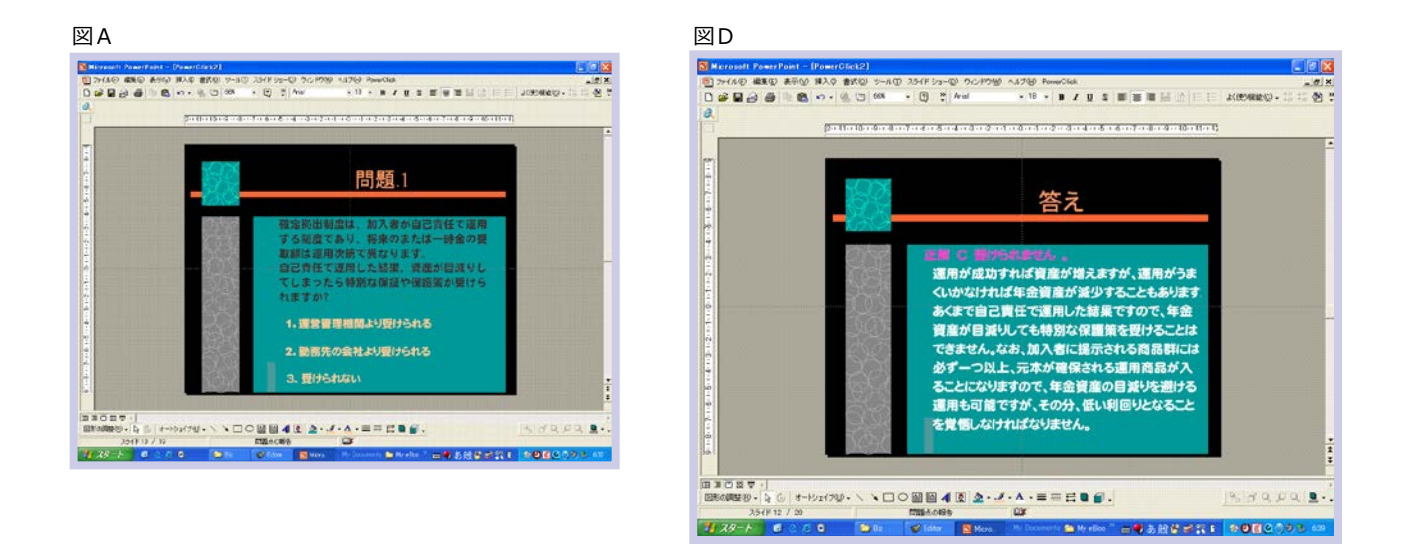

④ 設定したパワーポイントデータは 必ずデスクトップ上へ保存 してください。

・・以上で「パワーポイントで作成した設問をアンケート集計システム[コンパクト] で使用する設定」は終了です。

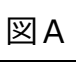

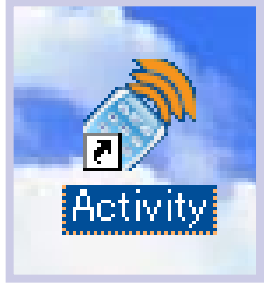

### ① デスクトップ上の図A「Activity]を開いてください。

②図A「Activity]を開くと図Bの画面が表示されます。

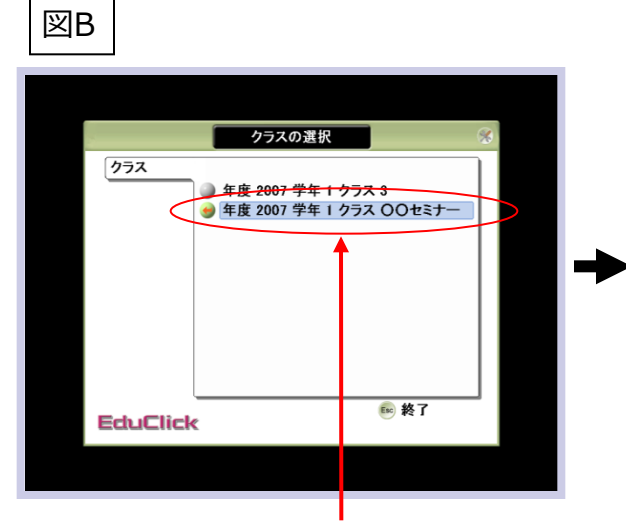

【1\_2クラス設定⑤】で設定いただいたセミナーを選択します。

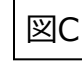

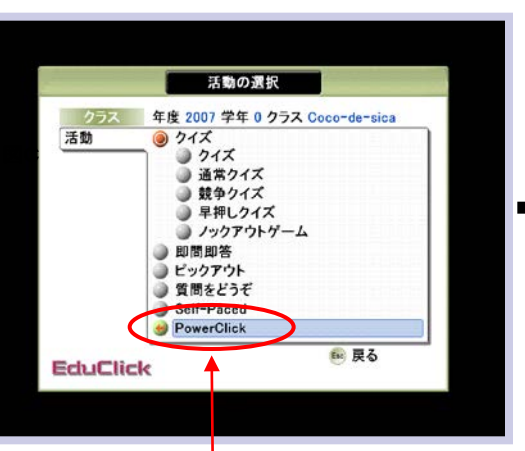

③図Cが表示されますので 次に「Power Click」を選択します。

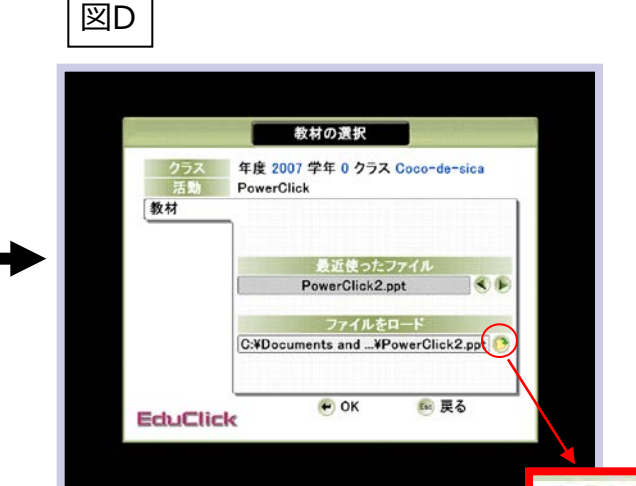

④「Power Click」を選択すると
図Dが表示されるので、
フォルダのアイコンをクリックし
デスクトップ上に保存したPPTデータを
ロードしてください。
※前ページまでで保存したPPTです。

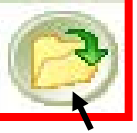

Click!

### 4-2. 実際に出題する: Activity

③作成したPPTデータをロードすると図Eアンケート集計システム「コンパクト]の『問題画面』が表示されます。

図E

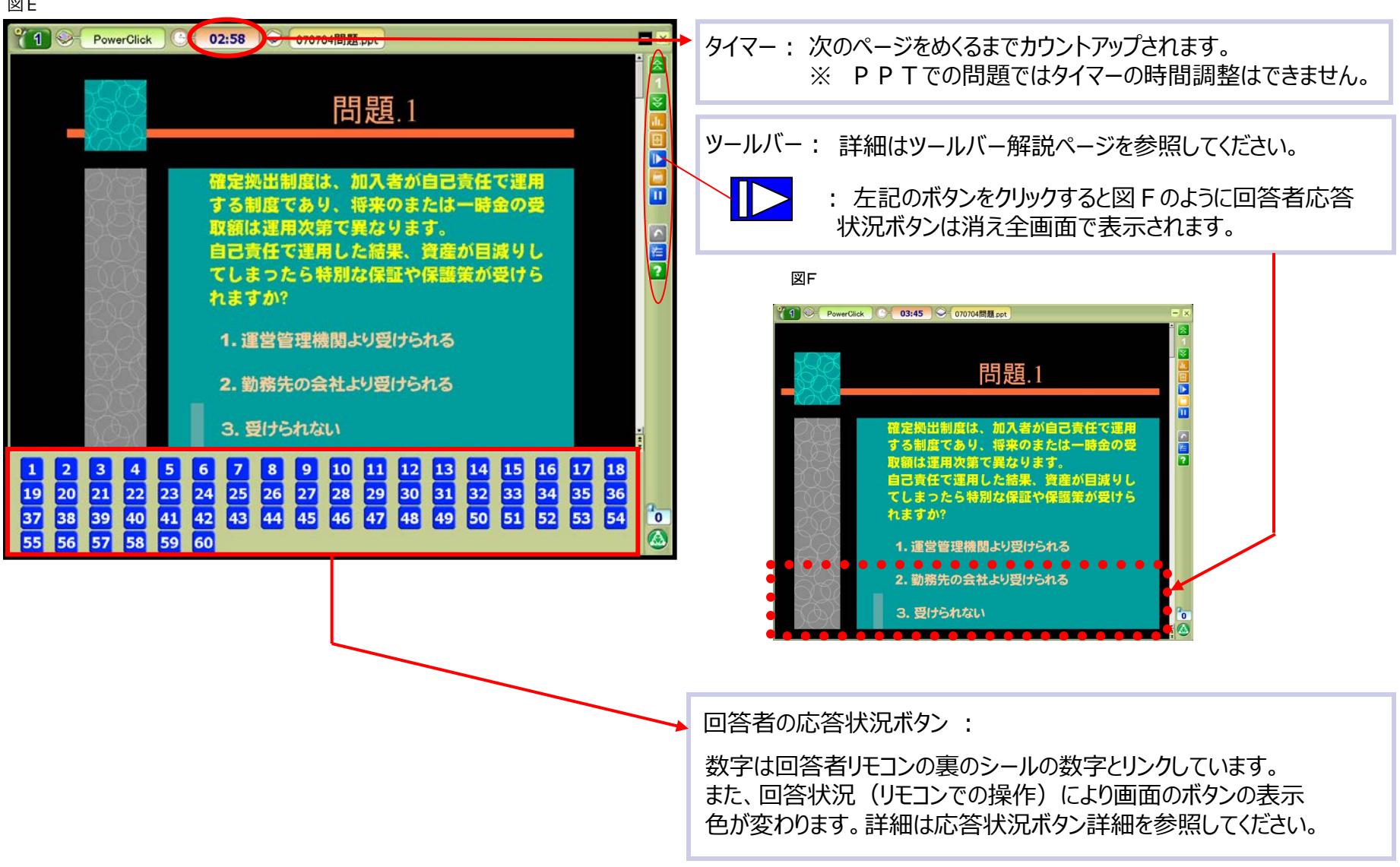

#### ■ ツールバー解説

画面右側のツールバーには講師用リモコンと同じ機能をもったボタンが表示されます。

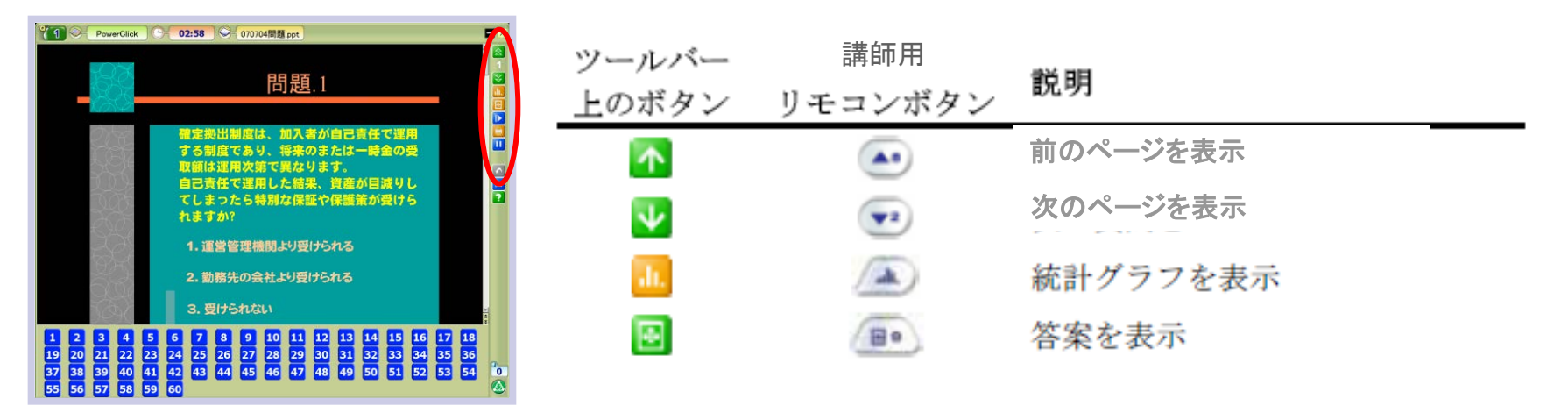

注: 問題出題中に「統計グラフ」及び「答案」を表示させると、解答が打ち切られ、その問題に関しては 参加者は解答できなくなり、アプリケーションを終了しない限り集計しなおすことはできません。

(グラフ等を表示させる場合は全参加者が解答済みであることを確認してから表示させることをオススメします。)

#### ■ 応答状況について

応答状況ボタンの色は解答者の応答状況を示します。数字はそれぞれの解答リモコンの裏のシールの番号になります。

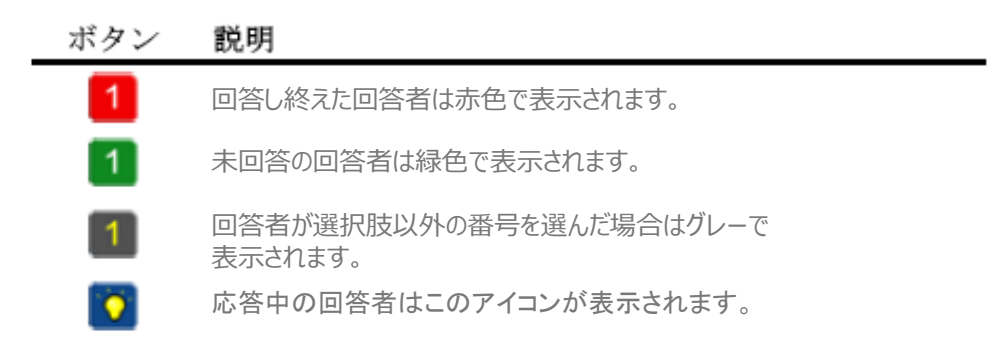

# 5-1. 解答の分析: Editor

⊠A

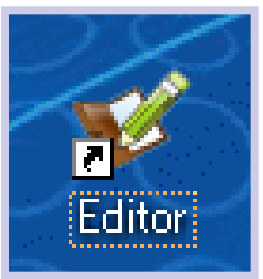

### ① デスクトップ上の 図A「Editor」を開いてください。

図B

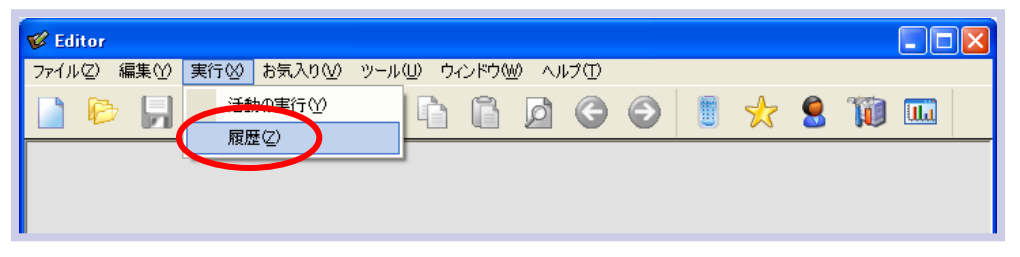

 ②「Editor」が起動後、
図Bのメニューバーの「実行」をクリックし 「履歴」を選択します。

# 図C ③「図C」集計結果のウインドウが表示されます。

|                                                                                                    | UE / | Eコン番号 |    | 問題番 | 号      | 緑字は正解     | / <sup>[</sup> | 赤字は不正解    |
|----------------------------------------------------------------------------------------------------|------|-------|----|-----|--------|-----------|----------------|-----------|
| DP-recta     2     320     0     0     -     0     -     0     -     0     -     0     -     0     -     0     -     0     -     0     -     0     -     0     -     0     -     0     -     0     -     0     -     0     -     0     -     0     -     0     -     0     -     0     -     0     -     0     -     0     -     0     -     0     -     0     -     0     -     0     -     0     -     0     -     0     -     0     -     0     -     0     -     0     -     0     -     0     -     0     -     0     -     0     -     0     -     0     -     0     -     0     -     0     -     0     -     0     -     0     -     0     -     0     - <th< td=""><td>解答</td><td>解答時間</td><td>解答</td><td>率</td><td><math>\sum</math></td><td></td><td></td><td></td></th<> | 解答   | 解答時間  | 解答 | 率   | $\sum$ |           |                |           |
|                                                                                                    | 番号   | 名前    | 点数 | 正解  | (問題)/  | プレゼンテーション | 問題2            | プレゼンテーション |
|                                                                                                    | 1    | 生徒1   | 2  | 2   | 2      | -         | (2)            | -         |
|                                                                                                    | 2    | 生徒2   | 2  | 2   | (3)    | -         | 2              | -         |
| 🗵 D                                                                                                    | 3    | 生徒3   | 0  | 0   | U      | -         | 0              | -         |
|                                                                                                    | 4    | 生徒4   | 0  | 0   | 0      | -         | 0              | -         |
| クラス一覧                                                                                                    | 5    | 生徒5   | 0  | 0   | 0      | -         | 0              | -         |
| 年度 学年 クラス                                                                                                    | 6    | 生徒6   | 0  | 0   | 0      | -         | 0              | -         |
| 2007 1 OOセミナー                                                                                                    | 7    | 生徒7   | 0  | 0   | 0      | -         | 0              | -         |
| 2007 1 3                                                                                                    | 8    | 生徒8   | 0  | 0   | 0      | -         | 0              | -         |
|                                                                                                    | 9    | 生徒9   | 0  | 0   | 0      | -         | 0              | -         |
| 使用したセミナータイトルを選択(クリック)します。                                                                                                    | 10   | 生徒10  | 0  | 0   | 0      | -         | 0              | -         |

# 5-2. 解答の分析: Editor

#### ■ 図CレポートをCSVデータとして出力します。 ※CSVデータとはExcelで利用できるデータ形式です。

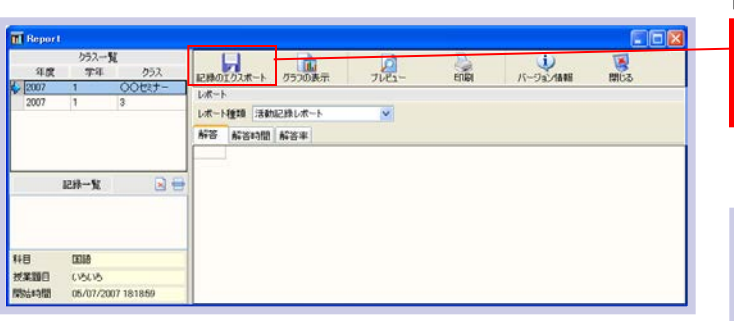

図F

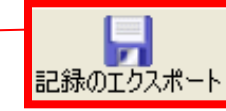

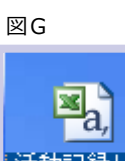

④図 Cレポートの図 F「記録のエクスポート」を選択し保存します。 図 G「 C S Vデータ」として保存できます。

保存したデータは用意されたCDかUSBメモリに保存してください。

※保存先はデスクトップをオススメします。

■ 集計データの消去方法。

⑤図Cレポートから消去したいデータを選択し、右クリックで「記録の削除」を選択します。

図D

| クラスー <b>知</b><br>非歴 学祥<br>104 1 10<br>107 1 00 | 052       | RH41    | سعط  | 83  | 20歳日  | 1      | 7182-     | alin<br>alin | 17-192/1888 | 10              | ta        |       |           |       |          |
|------------------------------------------------|-----------|---------|------|-----|-------|--------|-----------|--------------|-------------|-----------------|-----------|-------|-----------|-------|----------|
| 07 1 37                                        | 8         | レポート    | 種類 活 | 林纪初 | 14-1- |        | ×         |              |             |                 |           |       |           |       |          |
| 207 第2次海上第                                     | 水湖上       | 新設      | 市田田  | 点田  | ER.   | 122281 | プレゼンテーション | 67942        | ゴルセンテーション   | <b>F27808</b> 3 | ゴルゼンテーション | 57884 | プレビンテーション | 12585 | ゴルシオーション |
|                                                |           | 100.000 | 3:31 | 2   | 2     | 2      |           | 2            |             | 3               |           | 2     |           | 1     |          |
| 124612                                         |           | 2       | 生/ほ? | - 2 | 2     | 3      |           | 2            |             | 2               |           | 2     |           | 3     |          |
| 628-9, E                                       |           | 3       | 生徒3  | 0   | 0     | 0      |           | 0            |             | D               |           | 0     |           | D     |          |
| FowerClick                                     |           | 4       | 生/년4 | 0   | 0     | 0      |           | 0            |             | 0               |           | 0     |           | 0     |          |
| ☑ 05/07/2007 2000                              | SCOMBIOUD | 8       | 生/35 | 0   | 0     | 0      |           | 0            |             | 0               |           | 0     |           | 0     |          |
|                                                |           | 6       | 生活的  | 0   | 0     | 0      | -         | 0            | -           | 0               | -         | 0     | -         | 0     | -        |
|                                                |           | 7       | 生涯?  | 0   | 0     | 0      | -         | 0            |             | 0               |           | 0     | -         | 0     |          |
|                                                |           |         | 生(計) | 0   | 0     | 0      |           | 0            |             | 0               |           | 0     |           | 0     |          |
|                                                |           |         | 生活の  | D   | 0     | 0      |           | 0            |             | D               |           | 0     |           | D     |          |
|                                                |           |         |      |     |       |        |           |              |             |                 |           |       |           |       |          |

|   | クラス一覧 |    |        |  |  |  |  |  |  |  |
|---|-------|----|--------|--|--|--|--|--|--|--|
|   | 年度    | 学年 | クラス    |  |  |  |  |  |  |  |
| ♦ | 2007  | 1  | 00tit- |  |  |  |  |  |  |  |
|   | 2007  | 1  | 3      |  |  |  |  |  |  |  |